一、用人单位注册流程:

登录 黑龙江省大学生就业创业服务平台: <u>https://www.hljbys.org.cn/</u>

| ਨੂੰ                                                                                                  |                  |               | 27 335          | 大图 💦 🗄 |
|----------------------------------------------------------------------------------------------------|------------------|---------------|-----------------|--------|
| <u> </u>                                                                                             |                  | ଖ             | ▲ 我是学生 ☆ 我是学校 目 | 我是单位   |
| 修 黑龙江省大学生就业创业服务平台<br>Helongiang university students employment and entrepreneurship service platform |                  |               |                 | 6<br>6 |
| 平台门户 工作动态 通知公告 新闻资讯 政策文商                                                                             | 、 大学生征兵 考试认证 下载  | 神心 联系我们       |                 |        |
|                                                                                                    |                  |               |                 |        |
|                                                                                                    | ♀ 我是学生           | <b>金</b> 我是学校 | ① 我是单位          | Ż      |
|                                                                                                    |                  |               |                 |        |
|                                                                                                    |                  |               |                 |        |
| 进行平台注册,点击右上角"我是单位                                                                                    | "                |               |                 |        |
|                                                                                                    |                  |               |                 |        |
| 니. (압부 )                                                                                             |                  |               |                 |        |
| 《 黑龙江省大学生就业创业服                                                                                       | 务平台              |               |                 |        |
| Heliongjiang university students employment and entrepreneurship                                     | service platform |               |                 |        |
|                                                                                                    |                  |               |                 |        |
|                                                                                                    | 单位登录             | ₹             |                 |        |
|                                                                                                    | 前 输入单位名称或统一社会信用  | 代码            |                 |        |
|                                                                                                    | 局 请输入登录密码        |               |                 |        |
|                                                                                                    | ジ 请输入验证码         | jibebo        |                 |        |
|                                                                                                    | 登录               |               |                 |        |
|                                                                                                    | 忘记密码             | 立即注册          |                 |        |

|             | 单位注册                                            | 已有账号?马    |
|-------------|-------------------------------------------------|-----------|
| 1<br>填写账号信息 | ②                                               | 3<br>等待审核 |
| 单位名称*?      | 清输入营业执照上的单位名称                                   |           |
| 统一社会信用代码*   | 单位名称与统一社会信用代码不让配除无法通过审核!<br>请填写统一社会信用代码         |           |
| 手机*         | 请填与统一社会信用代码<br>请输入手机号码                          | 获取验证码     |
| 验证码*        | 请填写手机号码<br>请填写手机验证码                             |           |
| 邮箱*         | 手机验证码<br>请填写您的注册邮箱                              |           |
| 密码*         | 请垣写注册邮箱<br>请输入密码                                |           |
| 确认密码*       | 请填写细的密码,8-16位<br>请确认您的密码                        |           |
|             | 」<br>请确认您的密码<br>□ 我已阅读同意《黑龙江省大学生就业创业指导中心用户服务协议》 |           |

点击立即注册

按照要求进行注册,提交认证材料等待平台审核 二、与毕业生进行网签流程

平台审核通过后重新登录

| い 半台 リ | 4                                                      |                                                           |             |        |
|--------|--------------------------------------------------------|-----------------------------------------------------------|-------------|--------|
| G      | 黑龙江省大学生就<br>Heilongijang university students employmen | <b>业创业服务平台</b><br>t and entrepreneurship service platform |             |        |
|        |                                                        |                                                           |             |        |
|        |                                                        |                                                           | 单位登录        |        |
|        |                                                        | 🗈 输入单位:                                                   | 名称或统一社会信用代码 |        |
|        |                                                        | 局 请输入登                                                    | 录密码         |        |
|        |                                                        | 🕑 请输入验证                                                   | 证码          | jibebo |
|        |                                                        |                                                           | 登录          |        |
|        |                                                        | 亡行家四                                                      |             | 立即注血   |

点击签约管理

| 签约管理   |
|--------|
| 🖪 签约指南 |
| 🔜 签约中心 |
| 🖪 签约发送 |
| 副 解约办理 |
| 🔜 签约数据 |
|        |

## 点击签约发送

| 签约中心                         | · 海程简介: 签约搜索——加入列表——签约发送                                                                                                    |
|------------------------------|----------------------------------------------------------------------------------------------------|
| 图 结约发送                       | ① 在搜索栏输入限签约学生信息,点击"提索"进行直线;                                                                                                    |
| MESITINO)                    | ② 核对查线型的学生信息,确认无误后点击"加入"将该生加入签约发送列表; ③ 在签约发送列表选中学生进行签约表请,单位也可以在此能量导入线签约学生名单;                                                                                                    |
| 🗐 解约办理                       | ④ 协议书修教:协议书生成后,若学校未审核该协议书,单位可在鼓励管理-待应约已成约中修改遗约,学生同意后,即完成协议书修改;若学校<br>已审核,可先办理解约,再靠新签约。                                                                                                    |
| 数底管理中心                       | 请选择学校 · 请选择学业年度 · 请给人学生进名 语他入手机经或身份证明                                                                                                    |
| 国 数据管理                       |                                                                                                    |
| 科上派业市场                       | H 7.00151                                                                                                    |
|                              |                                                                                                    |
| B 我要招聘                       |                                                                                                    |
| 5 我要招聘<br>争议信息维护             | 2015年5月18日 每人从在5月2日 林山县5月22日的美                                                                                                    |
| 5 我要招聘<br>申位信息推护<br>副 签约信息维护 | 20は55の面前      日入れ医約200      ま出版的20はありま     ・     ・     ・     ・     ・     ・     ・     ・     ・     ・     ・     ・     ・     ・     ・     ・     ・     ・     ・     ・     ・     ・     ・     ・     ・     ・     ・     ・     ・     ・     ・     ・     ・     ・     ・     ・     ・     ・     ・     ・     ・     ・     ・     ・     ・     ・     ・     ・     ・     ・     ・     ・     ・     ・     ・     ・     ・     ・     ・     ・     ・     ・     ・     ・     ・     ・     ・     ・     ・     ・      ・      ・     ・      ・      ・      ・     ・     ・      ・      ・      ・      ・      ・      ・      ・      ・      ・      ・      ・      ・      ・      ・      ・      ・      ・      ・      ・      ・      ・      ・      ・      ・      ・      ・      ・      ・      ・      ・      ・      ・      ・      ・      ・      ・      ・      ・      ・      ・      ・      ・      ・      ・      ・      ・      ・      ・      ・      ・      ・      ・      ・      ・      ・      ・      ・      ・      ・      ・      ・      ・      ・      ・      ・      ・      ・      ・      ・      ・      ・      ・      ・      ・      ・      ・      ・      ・      ・      ・      ・      ・      ・      ・      ・      ・      ・      ・      ・      ・      ・      ・      ・      ・      ・      ・      ・      ・      ・      ・      ・      ・      ・      ・      ・      ・      ・      ・      ・      ・      ・      ・      ・      ・      ・      ・      ・      ・      ・      ・      ・      ・      ・      ・      ・      ・      ・      ・      ・      ・      ・      ・      ・      ・      ・      ・      ・      ・      ・      ・      ・      ・      ・      ・     ・      ・      ・      ・      ・      ・      ・      ・      ・      ・      ・      ・      ・      ・      ・      ・      ・      ・      ・      ・      ・      ・      ・      ・      ・      ・      ・      ・      ・      ・      ・      ・      ・      ・      ・      ・      ・      ・      ・      ・      ・      ・      ・      ・      ・      ・      ・      ・       ・       ・      ・      ・      ・      ・      ・      ・      ・      ・      ・      ・      ・      ・      ・      ・       ・      ・      ・      ・      ・       ・       ・      ・      ・ |

学校:黑龙江农业经济职业学院 毕业年度:2022年度 输入要签约的学生姓名、身份证号

| 慾  | 切中心    |
|----|--------|
|    | 签约发送   |
| 解約 | 5中心    |
| 3  | 解约办理   |
| 数挑 | 居管理中心  |
| 1  | 数据管理   |
| 网」 | L就业市场  |
| 3  | 我要招聘   |
| 单位 | 立信息维护  |
|    | 签约信息维护 |
|    |        |

点击签约发送后等待审核